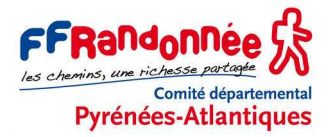

© CDRP 64 – Patrice BELLANGER Tuto n° 8 bis - Version du 22/10/2021

# PRÉPARER SA RANDONNÉE AVEC BASECAMP ET LA RÉALISER AVEC LE GPS GARMIN ETREX 30 OU L'APPLI SITYTRAIL

### Avertissement

Ce tutoriel explique comment, à l'aide du logiciel BaseCamp<sup>®</sup> et d'un GPS Garmin Etrex 30 (ou 30X ou 32X), ou de l'application smartphone SityTrail, on peut atteindre les objectifs suivants :

#### OBJECTIFS

Être capable de :

- sur son ordinateur, à l'aide de BaseCamp<sup>®</sup>, dessiner le tracé de sa future randonnée ;
- importer ce tracé dans un GPS ou dans son compte SityTrail ;
- sur le terrain, de suivre le tracé prévu en suivant les indications de l'Etrex 30 ou de l'appli SityTrail.

Patrice Bellanger, formateur fédéral GPS de la FFRandonnée Comité Départemental de la Randonnée Pédestre des Pyrénées-Atlantiques (<u>www.cdrp64.com</u>) CDNP, 12 rue du Professeur Garrigou-Lagrange, 64000 Pau

© CDRP 64 - Reproduction interdite.

### SOMMAIRE

| 1. | PRÉREQUIS                                        | 2  |
|----|--------------------------------------------------|----|
| 2. | REMARQUES PRÉALABLES                             | 2  |
| 3. | CONFIGURER BASECAMP                              | .3 |
| 4. | DESSINER UN TRACÉ DANS BASECAMP                  | .6 |
| 5. | EXPORTATION DANS L'ETREX 30 (MÉTHODE CONSEILLÉE) | .9 |
| 6. | SUR LE TERRAIN AVEC L'ETREX 30                   | 11 |
| 7. | EXPORTATION DANS VOTRE COMPTE SITYTRAIL          | 13 |
| 8. | SUR LE TERRAIN AVEC SITYTRAII                    | 14 |

# 1. PRÉREQUIS

### Logiciel BaseCamp

Le logiciel BaseCamp<sup>®</sup>, version 4.7.4 (dernière version en octobre 2021), est téléchargeable gratuitement sur le site de Garmin : https://www8.garmin.com/support/download\_details.jsp?id=4435.

Pour l'installation de le logiciel, se reporter à notre tutoriel (16) GPS et cartographie électronique, chapitre 5.

#### Carte pour BaseCamp

Une carte électronique topographique de la région concernée est nécessaire. Dans ce tutoriel, nous utilisons la Freizeitkarte\_FRA+ (carte OSM gratuite, mais qui ne possède pas de données altimétriques).

Pour télécharger et installer cette carte dans BaseCamp et dans l'Etrex 30, se référer à notre tutoriel (16) GPS et cartographie électronique, chapitre 7.

### GPS

Nous utilisons le récepteur GPS GARMIN Etrex 30 (ou 30X ou 32X) paramétré selon les indications du tutoriel (02) GPS GARMIN Etrex 30 – Paramétrage rapide.

#### Carte pour le GPS

Les Etrex 30X et 32X sont livrés d'origine avec une carte OSM, nommée *TopoActive Europe West.* Cette carte, qui couvre l'Europe en deux parties, *North East* et *South West*, est logée dans la mémoire interne de l'appareil.

Il n'est donc pas forcément judicieux de vouloir installer une autre carte OSM sur la MicroSD amovible du GPS, sauf s'il ne s'agit pas du même territoire ou si l'OSM est beaucoup plus récente.

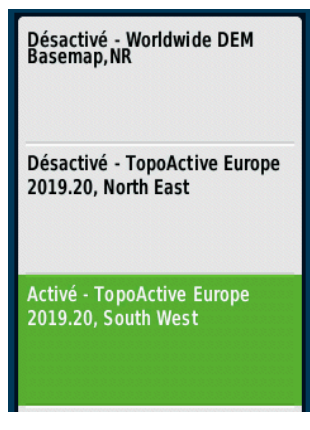

En revanche, la démarche se justifie pour un Etrex 30 qui est livré sans carte. Pour l'installation, se reporter à notre tutoriel (16) GPS et cartographie électronique, chapitre 7.5.

# 2. REMARQUES PRÉALABLES

Il existe deux méthodes pour préparer une randonnée chez soi et la suivre sur le terrain avec son GPS.

## 2.1. MÉTHODE DES TRACÉS

La plus utilisée est celle des **tracés**. Elle consiste à importer dans son GPS un **tracé** créé par soi-même, c'est-à-dire dessiné sur l'ordinateur à l'aide d'un logiciel cartographique tel que CartoExploreur 3D<sup>®</sup> ou BaseCamp<sup>®</sup>, ou une trace (un GPX) obtenue sur un site Internet. Sur le terrain, il suffira de consulter l'écran de l'Etrex 30 pour constater l'écart éventuel entre le tracé préalablement chargé et la trace résultant de son propre cheminement. Le GPS ne nous donne pas d'indications supplémentaires.

C'est cette méthode que nous utilisons dans ce tutoriel.

### 2.2. MÉTHODE DES ROUTES

L'autre méthode est celle des **routes**. Une **route**, dans le monde du GPS, est une suite de waypoints. À chaque waypoint, l'Etrex 30 est capable, à l'aide de sa boussole, de nous dire dans quelle direction et à quelle distance se trouve le waypoint suivant. On est donc guidé de point en point. Nous développons cette méthode dans le tutoriel *(08)* BaseCamp & Etrex 30 - De la carte au terrain (méthodes Tracé et Route). Cette méthode n'est pas applicable aux applications smartphone.

Pour en savoir plus sur les caractéristiques et les avantages ou inconvénients de ces deux méthodes, nous vous invitons à vous reporter à notre tutoriel (14) - Navigation au GPS : méthode « tracé » ou « route » ?

# 3. CONFIGURER BASECAMP

### **3.1. CONFIGURER LES MENUS**

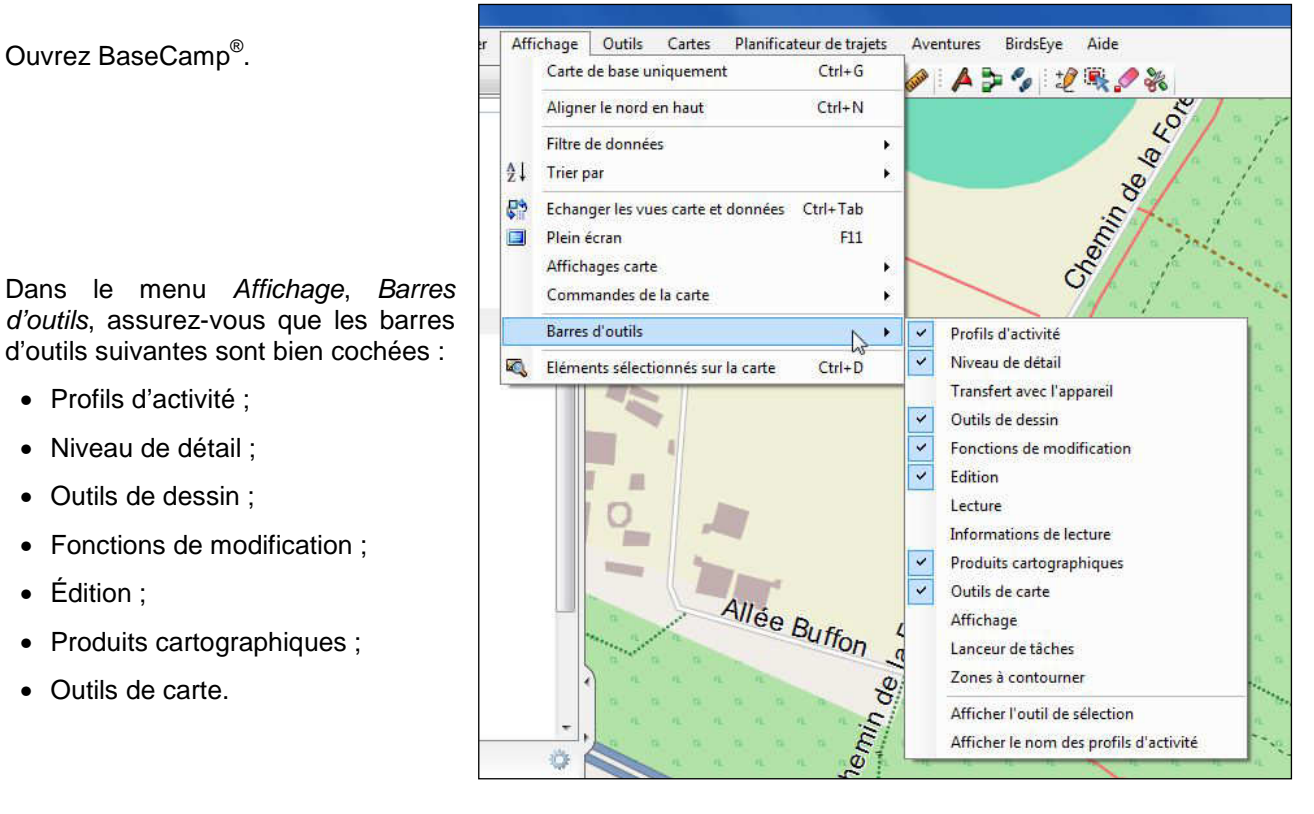

La barre d'outils doit se présenter grosso modo comme ci-dessous :

| 🧿 Garmin BaseCamp                                                                                                |            |                  |
|----------------------------------------------------------------------------------------------------|------------|------------------|
| Fichier Edition Périphérique Rechercher Affichage Outils Cartes Planificateur de trajets Aventures BirdsEye Aide | Rechercher | • <mark>2</mark> |
| Le plus haut 🔹 Freizeitkarte_FRA+ 🔹 🐇 🐚 🛝 🗙 🤊 🍽 🎇 🔹 🧶 🥔 🗛 🍃 🍫 🥠 🎇                                                |            |                  |
|                                                                                                    | ti n n n n |                  |

Vous devez y retrouver, entre autres, la barre Outils de carte

- Main, pour le déplacement de la carte ;
- Loupe, pour zoomer sur une partie de la carte ;
- Décimètre, pour mesurer des distances, des azimuts et des surfaces.

Ensuite la barre Outils de dessin

- Fanion, pour éditer un nouveau waypoint ;
- Itinéraire, pour créer une route ;
- Semelles de chaussures, pour créer un tracé.

Enfin, la barre *Fonctions de modification* un tracé est sélectionné, avec les boutons :

- Crayon, pour insérer un point dans le tracé sélectionné ;
- Flèche bleue sur carré rouge, pour déplacer un point du tracé ;
- Gomme, pour supprimer un point du tracé
- *Ciseaux*, pour scinder un tracé en deux.

### **3.2. CONFIGURER LA CARTE**

|                                                              | 🔞 Garmin BaseCamp                                                                                                    |
|--------------------------------------------------------------|----------------------------------------------------------------------------------------------------|
|                                                              | Fichier Edition Périphérique Rechercher Affichage                                                                                                    |
|                                                              | Le plus haut 🔹 Freizeitkarte_FRA+ 🔹 🐰                                                                                                    |
| Dans la liste des cartes, sélectionnez<br>Freizeitkarte_FRA+ | Bibliothèque<br>Carte globale<br>City Navigator Europe NTU 2016.1<br>City Navigator Europe NTU 2017.3                                                                        |
| et sélectionnez le niveau de détail Le plus haut.            | Ardeche>     Freizeitkarte_FRA+     Nops_Wanderkarte_West     Topo France Sud Ouest     Topo France V3 Sud Ouest Pro     Fontarrabia TOPO PIRINEOS 6.1     TOPO_PIRINEOS_8.0 |
|                                                              | Pratinuar Part 20                                                                                                    |

Ensuite, à l'aide du bouton « main » 🖑 et du zoom (molette de la souris), positionnez la carte sur la région qui vous intéresse, ici la forêt de Bastard, au nord de Pau.

# 3.3. PRÉPARER LA BIBLIOTHÈQUE

La bibliothèque (volet de gauche) contient les traces, les tracés et les waypoints que vous avez créés ou recueillis. Ils sont organisés de façon classique en dossier et sous-dossiers :

- le dossier Ma collection contient les dossiers de listes ;
- les dossiers de liste contiennent les listes ;
- les listes contiennent les traces et les waypoints.

Avant de créer un tracé, il convient donc de créer le dossier de liste et la liste qui va recueillir ce dossier.

|                                          | 🙆 Garmin BaseCamp                                   |
|------------------------------------------|-----------------------------------------------------|
|                                          | Fichier Edition Périphérique Rechercher Affichage   |
|                                          | Le plus haut 🔹 🗄 TOPO France v4 PRO Sud Ouest 💌 🗄 🐰 |
| Clic droit sur Ma Collection             | Bibliothèque     A      Collection                  |
|                                          | Erreka Idora                                        |
|                                          | 🕀 🔂 Fontarrabia Envoyer à                           |
|                                          | Formations                                          |
|                                          | 🕀 🔁 GR 5 - Haute 🖴 Créer une aventure Garmin        |
|                                          | GR 65 Nouvelle liste                                |
| et choisissez Nouveau dossier de listes. | GR 653 en E Nouveau dossier de listes               |
|                                          | United Animateurs                                   |

| Le nouveau dossier apparaît dans la liste des dossiers.      | GR 653 en Espagne     Jaïzkibel     Journée Animateurs | 9<br>9 | Gt 653                                 |
|--------------------------------------------------------------|--------------------------------------------------------|--------|----------------------------------------|
| Clic droit sur Nouveau dossier                               | → Mouveau dossier<br>PLR Vallée d'Aspe<br>PR           |        | Afficher sur la carte<br>Déplacer vers |
|                                                              | Nouveau dossier                                        | *<br>× | Couper<br>Supprimer le contenu unique  |
| et choisissez Renommer.                                      |                                                        | aje    | Supprimer Renommer                     |
| Pour cet exercice, donnez le nom <i>Exercice</i> et valider. |                                                        |        |                                        |

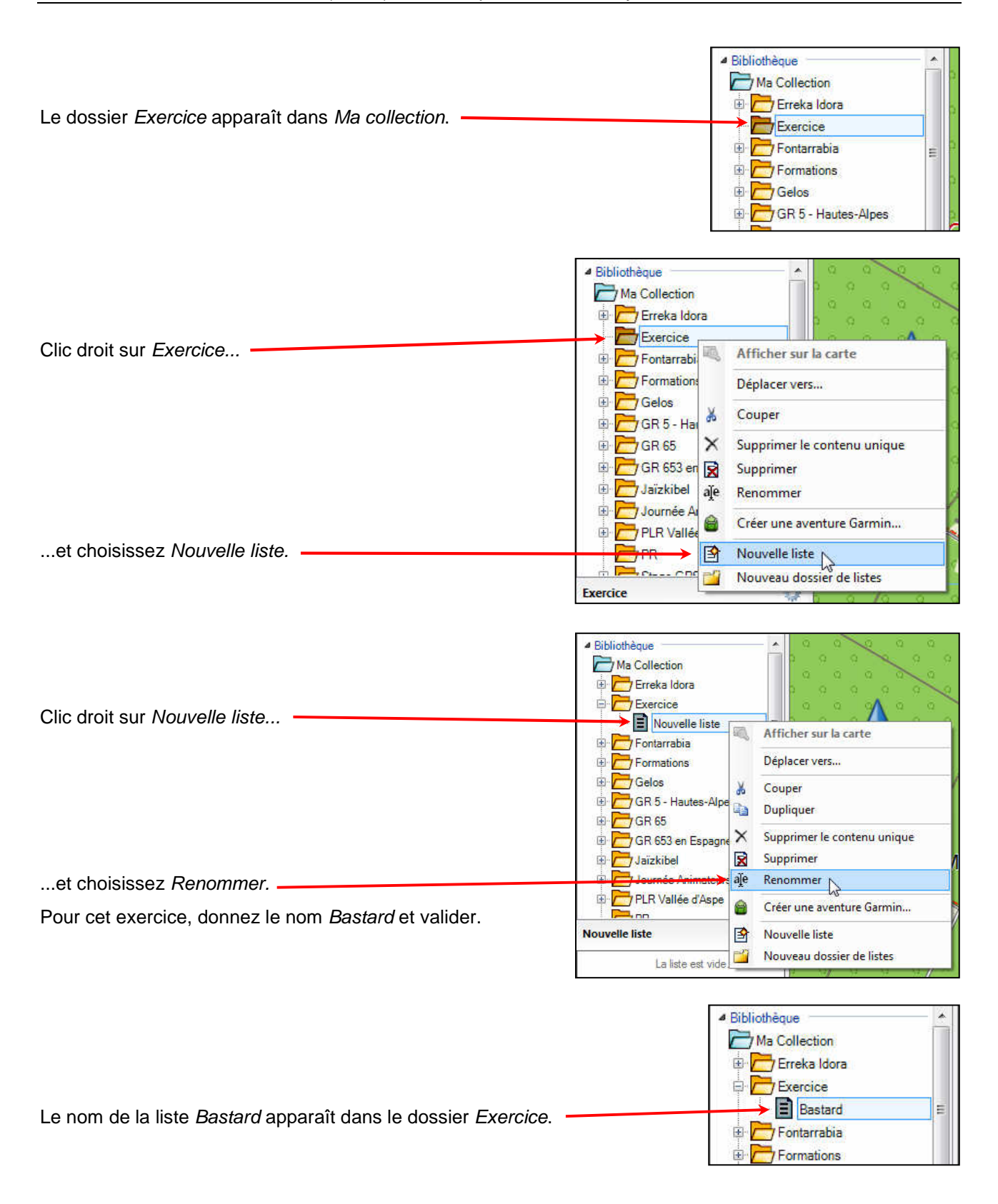

Cette liste pourra contenir aussi bien des traces et des tracés que des waypoints. Quand on crée un tracé, il va automatiquement se loger dans la liste active (sélectionnée).

Avant de tracer la rando, assurez-vous que la liste Bastard est bien sélectionnée (fond bleu pâle).

# 4. DESSINER UN TRACÉ DANS BASECAMP

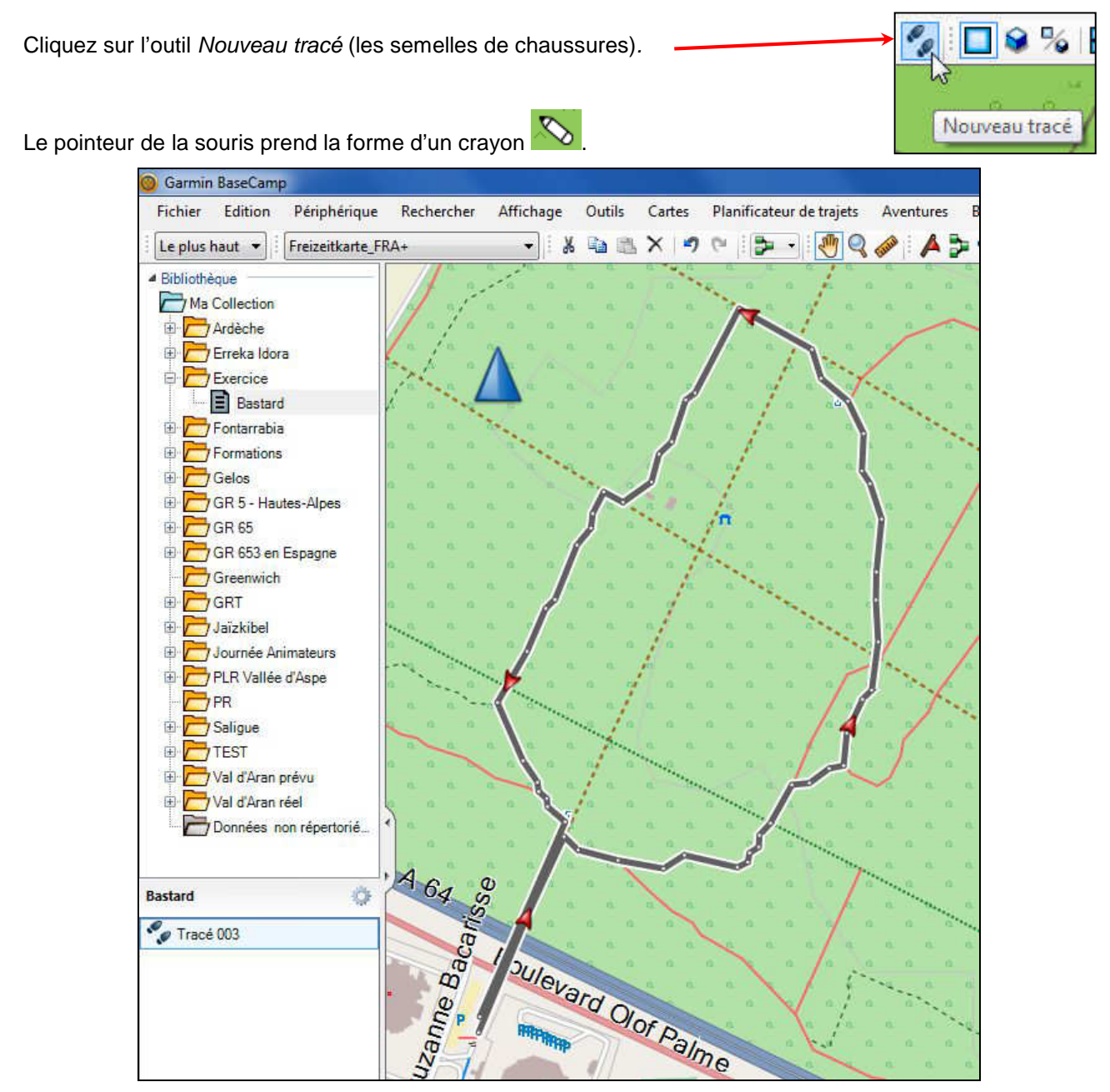

À l'aide de cet outil, tracez l'itinéraire prévu (ici en sens anti-horaire) :

- un clic au point de départ ;
- un clic à chaque virage ;
- un clic à l'arrivée ;
- touche Échap ou clic droit quand c'est fini.

Pendant que vous tracez, vous pouvez :

- utiliser la molette de la souris pour zoomer ou dézoomer ;

- déplacer la carte à l'aide des touches Flèches du clavier.

Si vous faites une erreur, utilisez <CTRL>+Z ou poursuivez quand même jusqu'au bout, vous pourrez facilement déplacer ou supprimer le point erroné ensuite.

| Dès le premier point placé, le nouveau tracé apparaît dans le volet de gauche, | Bactard   |
|--------------------------------------------------------------------------------|-----------|
| sous l'étiquette <i>Bastard</i> , avec le nom <i>Tracé xxx</i> .               | Tracé 003 |

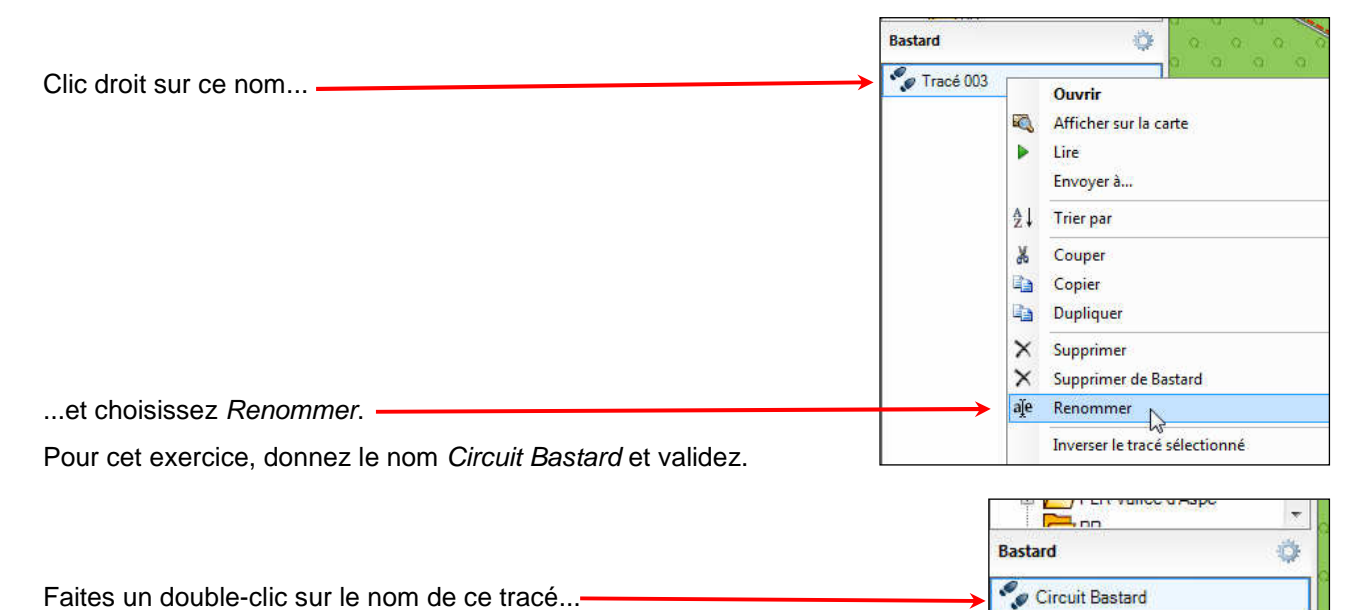

Faites un double-clic sur le nom de ce tracé...-

| Propriétés                 | Graphique                                  | Remarques Réf                                   | erences                                  |                     |            |
|----------------------------|--------------------------------------------|-------------------------------------------------|------------------------------------------|---------------------|------------|
| Circuit Bas                | stard                                      |                                                 |                                          |                     | Gris foncé |
| Récapitu                   | datif                                      | Altitude                                        |                                          |                     |            |
| Points<br>Distance<br>Zone | : 30<br>: 1.0 km<br>: 52369 m <sup>2</sup> | Minimale: 211 r<br>Maximale: 213 r<br>Pente: 01 | n Ascension: 2 m<br>n Descente: 2 m<br>% | $\square$           |            |
| Index                      | Altitude                                   | Distance étape                                  | Route désirée de l'étape                 | Position            |            |
| 1                          | 211 m                                      | 22 m                                            | 227.2° arille                            | 30 T 714179 4802212 |            |
| 2                          | 211 m                                      | 9 m                                             | 174.9° arille                            | 30 T 714163 4802197 |            |
| 3                          | 211 m                                      | 13 m                                            | 137.1° arile                             | 30 T 714164 4802188 |            |
| 4                          | 211 m                                      | 20 m                                            | 122.0° arille                            | 30 T 714173 4802179 |            |
| 5                          | 211 m                                      | 7 m                                             | 174.0° arile                             | 30 T 714190 4802168 |            |
| 6                          | 211 m                                      | 43 m                                            | 186.3° arille                            | 30 T 714191 4802161 |            |
| 7                          | 211 m                                      | 26 m                                            | 166.8° grille                            | 30 T 714186 4802118 |            |
| 8                          | 211 m                                      | 9 m                                             | 154.0° arille                            | 30 T 714192 4802093 |            |
| 9                          | 211 m                                      | 13 m                                            | 132.5° grille                            | 30 T 714196 4802085 |            |
| 10                         | 211 m                                      | 23 m                                            | 148.7° grille                            | 30 T 714205 4802076 |            |
| 11                         | 212 m                                      | 21 m                                            | 162.6° grille                            | 30 T 714217 4802057 |            |
| 12                         | 212 m                                      | 15 m                                            | 194.0° arille                            | 30 T 714223 4802037 |            |
| 13                         | 212 m                                      | 14 m                                            | 214.9° arile                             | 30 T 714220 4802022 |            |
| 14                         | 212 m                                      | 73 m                                            | 187.9° grille                            | 30 T 714212 4802011 |            |
| 15                         | 212 m                                      | 19 m                                            | 182.8° grille                            | 30 T 714202 4801939 |            |
| 16                         | 212 m                                      | 28 m                                            | 149.6° grille                            | 30 T 714201 4801920 |            |
| 17                         | 212 m                                      | 17 m                                            | 163.8° grille                            | 30 T 714215 4801896 |            |
| 18                         | 212 m                                      | 86 m                                            | 119.1° grille                            | 30 T 714220 4801880 |            |
| 19                         | 213 m                                      | 25 m                                            | 16.3° grille                             | 30 T 714294 4801838 |            |
| 20                         | 212 m                                      | 37 m                                            | 51.1° grille                             | 30 T 714301 4801862 |            |
| 21                         | 213 m                                      | 19 m                                            | 51.7° grille                             | 30 T 714331 4801885 |            |
| 22                         | 213 m                                      | 16 m                                            | 19.5° grille                             | 30 T 714345 4801897 |            |
| 23                         | 213 m                                      | 35 m                                            | 7.3° grille                              | 30 T 714350 4801911 |            |
| 24                         | 212 m                                      | 33 m                                            | 35.2° grille                             | 30 T 714355 4801946 |            |
| 25                         | 212 m                                      | 22 m                                            | 24.2° grille                             | 30 T 714374 4801973 |            |
| 26                         | 212 m                                      | 47 m                                            | 59.8° grille                             | 30 T 714383 4801994 |            |
| 27                         | 212 m                                      | 18 m                                            | 38.1° grille                             | 30 T 714424 4802017 |            |
| 28                         | 212 m                                      | 41 m                                            | 0.4° grille                              | 30 T 714435 4802031 |            |
| 29                         | 212 m                                      | 281 m                                           | 298.7° grille                            | 30 T 714435 4802072 |            |
| 30                         | 211 m                                      |                                                 |                                          | 30 T 714189 4802206 |            |
| 🔽 🔍 Cer                    | ntrer la carte                             | Filtrer                                         | Inverser 🗦 Cré                           | er itinéraire       | venture    |

...pour faire apparaître ses caractéristiques et, notamment, la liste des points :

| ropnetes                               | Graphique                                            | Remarques Rel                                          | érences                                  |                     |         |                             |                    |            | _   |
|----------------------------------------|------------------------------------------------------|--------------------------------------------------------|------------------------------------------|---------------------|---------|-----------------------------|--------------------|------------|-----|
| Circuit Ba                             | stard                                                |                                                        |                                          |                     |         |                             |                    | iris foncé | ŝ   |
| Récapitu<br>Points<br>Distance<br>Zone | ulatif<br>: 30<br>: 1.0 km<br>: 52369 m <sup>2</sup> | Altitude<br>Minimale: 211<br>Maximale: 213<br>Pente: 0 | m Ascension: 2 m<br>m Descente: 2 m<br>% |                     |         |                             |                    |            |     |
| Index                                  | Altitude                                             | Distance étape                                         | Route désirée de l'étape                 | Position            | ß       |                             |                    |            |     |
| 1                                      | 211 m                                                | 22 m                                                   | 227.2° grille                            | 30 T 714179 4802212 |         |                             |                    |            | ļ   |
| 2                                      | 211 m                                                | 9 m                                                    | 174.9° grille                            | 30 T 714163 4802197 |         |                             |                    |            |     |
| 3                                      | 211 m                                                | 13 m                                                   | 137.1° grille                            | 30 T 714164 4802188 |         |                             |                    |            |     |
| 4                                      | 211 m                                                | 20 m                                                   | 122.0° grille                            | 30 T 714173 4802179 |         |                             |                    |            |     |
| 🛛 🔍 Cer                                | ntrer la carte                                       |                                                        |                                          |                     | Filtrer | verser 🔁 🔁 Créer itinéraire | Créer une aventure | 🔒 Imprim   | er: |

Sous l'onglet Propriétés de cette fenêtre, il est possible de :

- changer la couleur du tracé (bouton en haut à droite) ;
- réduire le nombre de points (bouton Filtrer) ;
- inverser le sens du parcours (bouton Inverser) ;
- transformer le tracé en route (bouton Créer itinéraire) ;
- et d'imprimer le tracé et le profil (bouton Imprimer).

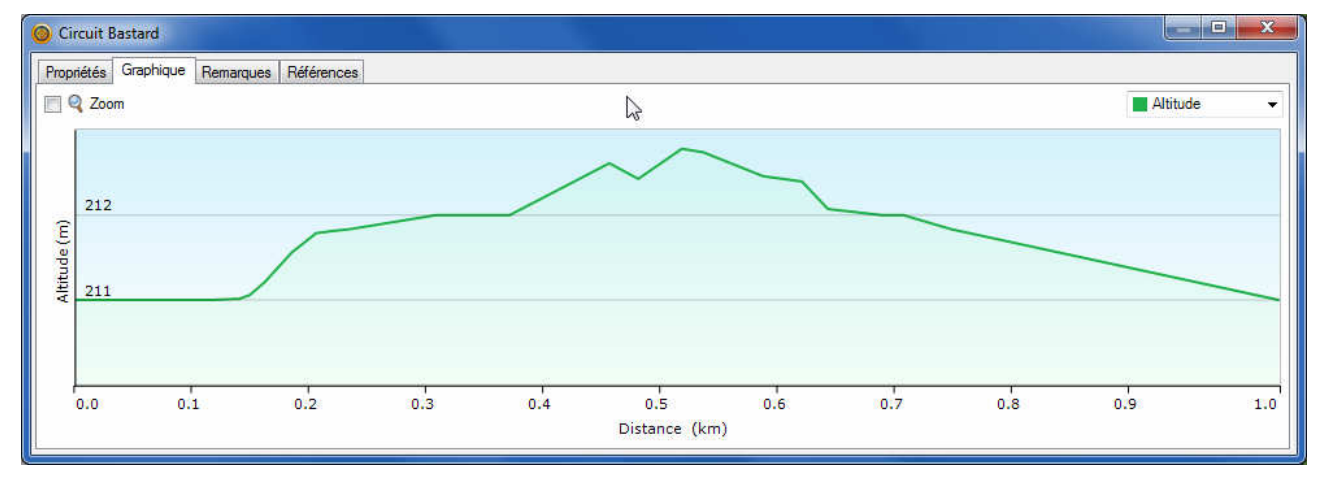

Dans cette même fenêtre, l'onglet *Graphique* permet de visualiser le profil de la rando, si la carte le permet (ce n'est pas le cas de la Freizeitkarte, qui ne possède pas de données altimétriques).

#### Modifier le tracé

Si, avant de le réaliser sur le terrain, vous souhaitez apporter des corrections au tracé, sélectionnez le tracé dans le volet gauche partie inférieure (ici *Circuit Bastard*) et utilisez les outils suivants :

- pour ajouter un point : 12
- pour déplacer un point :
  - pour effacer un point :

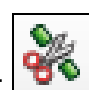

pour scinder le tracé :

# 5. EXPORTATION DANS L'ETREX 30 (MÉTHODE CONSEILLÉE)

### Préparation

D'une manière générale et constante, nous conseillons aux utilisateurs de créer sur leur disque dur, à l'instar de *Mes images* ou *Mes musiques*, un dossier personnel *Mes GPX*, par lequel il sera commode de faire transiter tous les GPX concernés par les opérations d'importation et d'exportation. Après une première manipulation, les logiciels déposeront (export) et iront chercher (import) toujours au même endroit, ce qui est fort pratique.

Ce dossier constituera, de surcroît, un archivage et une sauvegarde de tous les GPX relevés ou collectés à droite ou à gauche.

### Sauvegarde du tracé dans Mes GPX

| pinn            |   |
|-----------------|---|
| Bastard         | ¢ |
| Circuit Bastard |   |
|                 | 1 |

Sélectionnez (clic gauche), dans le volet gauche inférieur, le Circuit Bastard.

| Dans le menu Fichier    | - Fichi | er Edition Périphér<br>Nouveau           | ique Rechercher   | Affichage | Outils            | Cartes | Planifi     |
|-------------------------|---------|------------------------------------------|-------------------|-----------|-------------------|--------|-------------|
| abaiaiaaaz Evportor     |         | Importer dans 'Bastard'                  | . Ctrl+I          |           | ла на 1936<br>о о | A 4    | (° )        |
| choisissez Exporter     |         | Exporter                                 |                   |           | Exporter B        | astard |             |
| puis Exporter selection |         | Restaurer<br>Restaurer à partir de la vi | ersion précédente | 20        |                   | 2 %    |             |
|                         | 4       | Imprimer                                 | Ctrl+P            | . 0       | 0 10 0<br>0 0     |        | 1011 X<br>0 |
|                         |         | Quitter                                  |                   | . a       | 0 0               | 6      | 0.0         |

|                                | Exporter la sélection |                                   |                  |                  | ×           |
|--------------------------------|-----------------------|-----------------------------------|------------------|------------------|-------------|
|                                | 💮 🕞 - 📕 « Mes de      | ocuments 🔸 Mes GPX 🔸              | ✓ ♣ Reche        | rcher dans : Mes | GPX 🔎       |
| Naviguez jusqu'à votre dossier | Organiser 🔻 Nouve     | eau dossier                       |                  | 822              | • @         |
|                                | Balabo * Cartoe       | Bibliothèque Documents<br>Mes GPX | Or               | ganiser par : Do | ssier 🔻     |
|                                |                       | Nom                               | Modifié le       | Туре             | Taille 🔺    |
|                                | Freem:                | 2019-05-12 13.47.44 Jour.gpx      | 15/05/2019 19:25 | Fichier GPX      | 2           |
|                                | Garmir                | 2019-04-20 16.14.26 Jour.gpx      | 12/05/2019 11:35 | Fichier GPX      | 2           |
|                                | GIS Da                | Piste_GR78 BAL AGNES2523.gpx      | 05/05/2019 15:26 | Fichier GPX      | 120         |
|                                | Ma mu                 | GR78-balisage.gpx                 | 04/05/2019 17:57 | Fichier GPX      | 13          |
|                                | Mes at                | WP-randonnee-CARP.gpx             | 26/04/2019 08:32 | Fichier GPX      | 15          |
|                                | Mes di                | Prepa-CARP-Pau.gpx                | 26/04/2019 08:32 | Fichier GPX      | 33          |
|                                | Mes di                | 2019-04-11 13.56.00 Jour.gpx      | 20/04/2019 15:23 | Fichier GPX      | 32          |
|                                | 📕 Mes di 🚽 🕢          | PS Marárer anv<br>III             | 20/04/2010 14:13 | Fichier GDY      | 22 <b>*</b> |
|                                | Nom du fichier: Cir   | rcuit Bastard.gpx                 |                  |                  |             |
| vérifiez le nom                | Type : For            | rmat GPS eXchange (*.gpx)         |                  |                  | •           |
|                                | Cacher les dossiers   |                                   | Enreg            | istrer A         | nnuler      |
| et enregistrez le fichier.     |                       |                                   |                  |                  |             |

#### Transfert du tracé dans le GPS

Votre fichier GPX « Circuit Bastard.gpx » est arrivé dans votre dossier *Mes GPX*. Il s'agit maintenant de le transférer dans votre GPS. Reliez votre Etrex 30 éteint à votre ordinateur par un câble USB. Le GPS s'allume et, après quelques secondes, se met en mode USB.

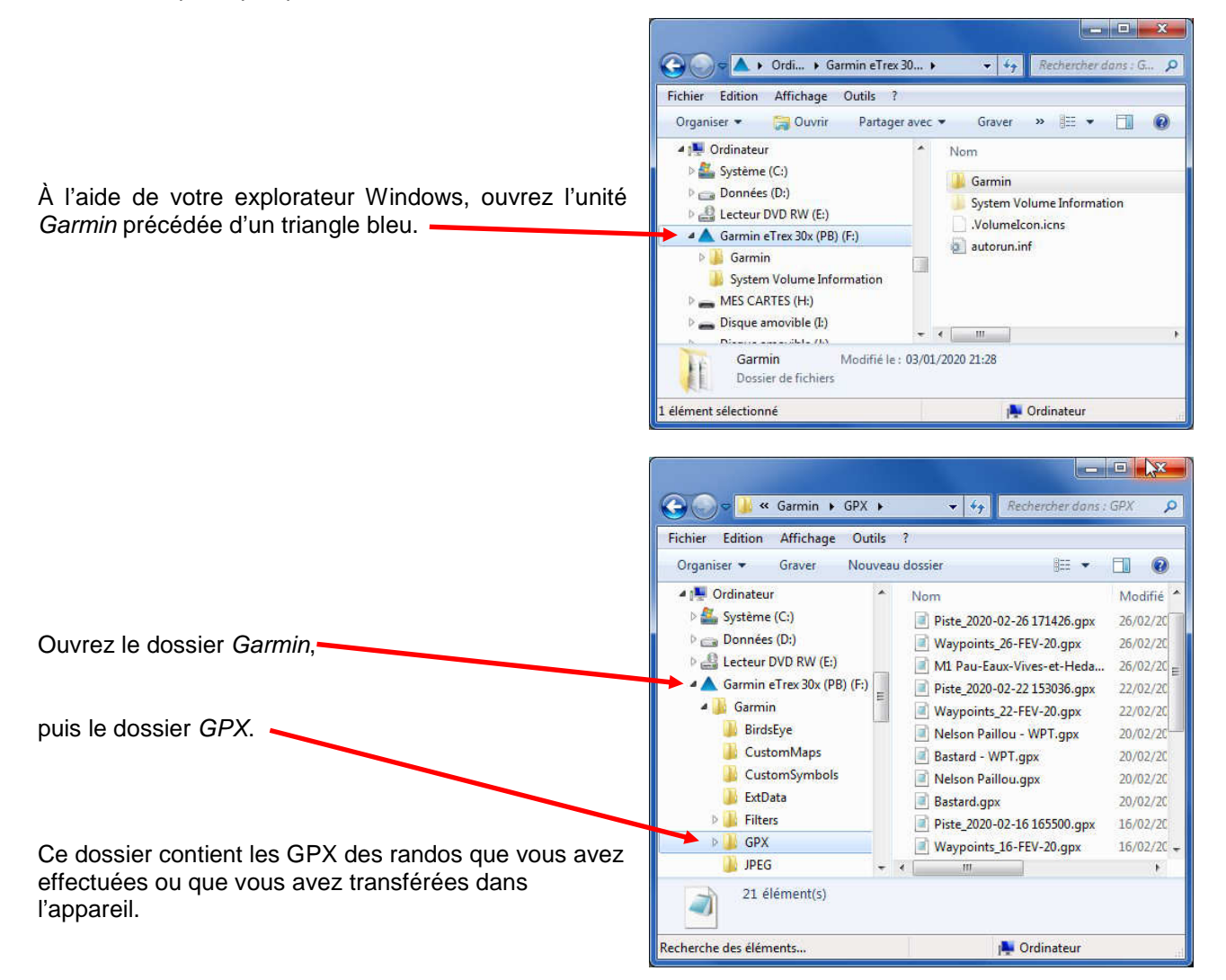

Ensuite, ouvrez votre dossier Mes GPS et disposez les deux fenêtres côte à côte, comme ceci :

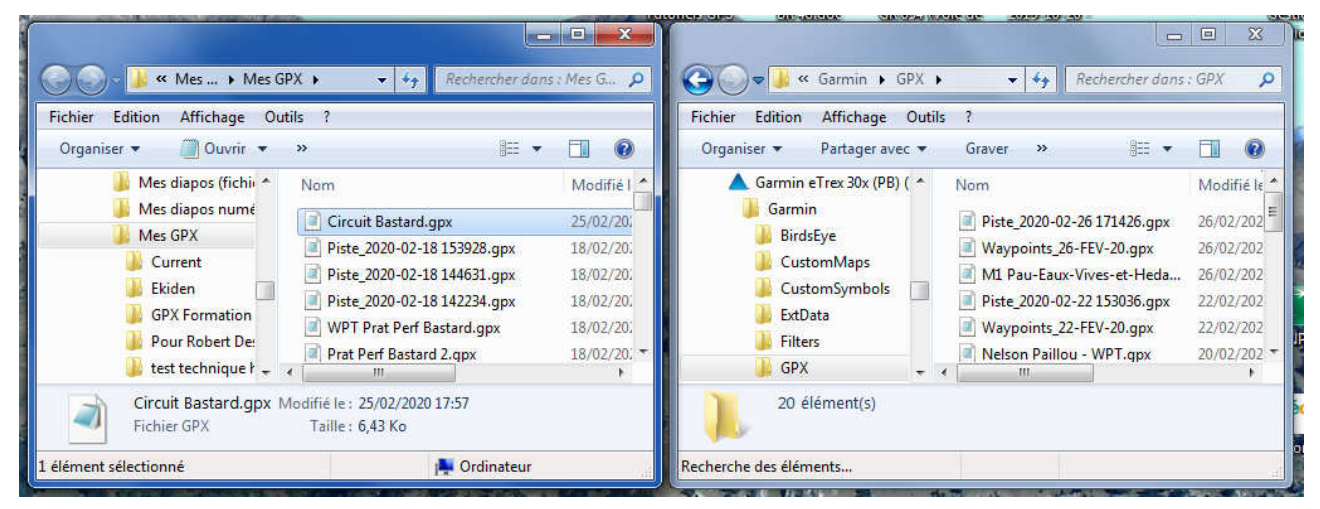

Fenêtre du dossier Mes GPX

Fenêtre du dossier Garmin Etrex 30\Garmin\GPX

| Organiser  Ouvrir  Mes diapos (fichi Mes diapos numé Circuit Basta Piste_2020-02 Ekiden                                                                                            | 8 ▼                                                                                                    | Organiser ▼       Partager avec ▼       Graver ≫       III ▼       III ↓         ▲       Garmin eTrex 30x (PB) ( ^       Nom       Vodifié         ▲       Garmin       III ↓       Piste 1/21-02-261 ↓       1/426.gpx       26/02/20         ■       BirdsEye       IIII ↓       Workoint 20-16       1.gpx       26/02/20 |
|----------------------------------------------------------------------------------------------------|----------------------------------------------------------------------------------------------------|----------------------------------------------------------------------------------------------------|
| Mes diapos (fichi     Mom     Mes diapos nume     Mes GPX     Current     Ekiden     Nom     Circuit Basta     Piste_2020-02     Piste_2020-02     Piste_2020-02     Piste_2020-02 | Modifié 1 25/02/20.<br>2-18 153928.gpx 16/02/20.<br>18/02/20.                                                | Garmin eTrex 30x (PB) ( ^ Nom Lodifié<br>Garmin<br>BirdsEye Visue 20102-26 11 126.gpx 26/02/20<br>Windown Josep 1.gpx 26/02/20                                                                                                    |
| GPX Formation<br>Pour Robert De:<br>test technique f + (III)                                                                                                    | 2-18 14-031.gpx 18/02/20.<br>2-18 142234.gpx 18/02/20.<br>ff Bastard.gpx 18/02/20.<br>tard 2.gpx 18/02/20. ▼ | CustomSymbols<br>CustomSymbols<br>ExtData<br>Filters<br>GPX ← < Ⅲ<br>M1 Pau-Entropy of the dam 26/02/20<br>Pist 2020-02 - 210036.gpx 22/02/20<br>Waypeints_22-Ft → Déplacer vers GPX<br>Nelson Paneu - WPT.gpx 20/9/20                                                                                                    |
| Circuit Bastard.gpx Modifié le : 25/02/20                                                                                                    | 020 17:57                                                                                                    | 20 élément(s)                                                                                                    |

Par un cliquer-glisser, transférez votre tracé Rando1 dans le dossier Garmin\GPX.

Le tracé est arrivé dans votre GPS. Nous allons le vérifier.

Débranchez l'Etrex 30 de l'ordinateur. Le GPS s'éteint ; rallumez-le.

Sur l'Etrex 30, accédez au *Menu Principal* (double appui sur la touche *menu*), cliquez sur *Où aller* ? puis sur *Traces*.

Le tracé Circuit Bastard est bien là, il n'y a plus qu'à le suivre sur le terrain...

# 6. SUR LE TERRAIN AVEC L'ETREX 30

Une fois sur place, allumez l'Etrex 30 et appliquer les instructions habituelles de début de randonnée (cf. le tutoriel (04) Opérations avant, pendant et après la randonnée).

## 6.1. ACTIVER LE TRACÉ SOUHAITÉ

Accédez au Menu Principal (double appui sur la touche menu).

Cliquez sur la vignette Où aller. -

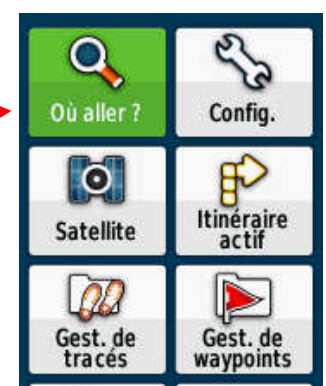

Tracé actuel

**Circuit Bastard** 

2020-02-16 16:14:35

2020-02-16 16:55:00

GR 78-A - Controle 202

2020-01-28 15:36:19

| Si l'Etrex 30 était auparavant engagé dans le suivi d'un autre parcours,<br>il propose de faire une autre recherche, ce qu'il faut accepter<br>en cliquant sur <i>Rech. autre</i> . | Parcrs actuel vers<br>Lac d Arlet |
|----------------------------------------------------------------------------------------------------|-----------------------------------|
|                                                                                                    | → Rech. autre                     |
|                                                                                                    | Arrêt navigation                  |
|                                                                                                    |                                   |
|                                                                                                    |                                   |

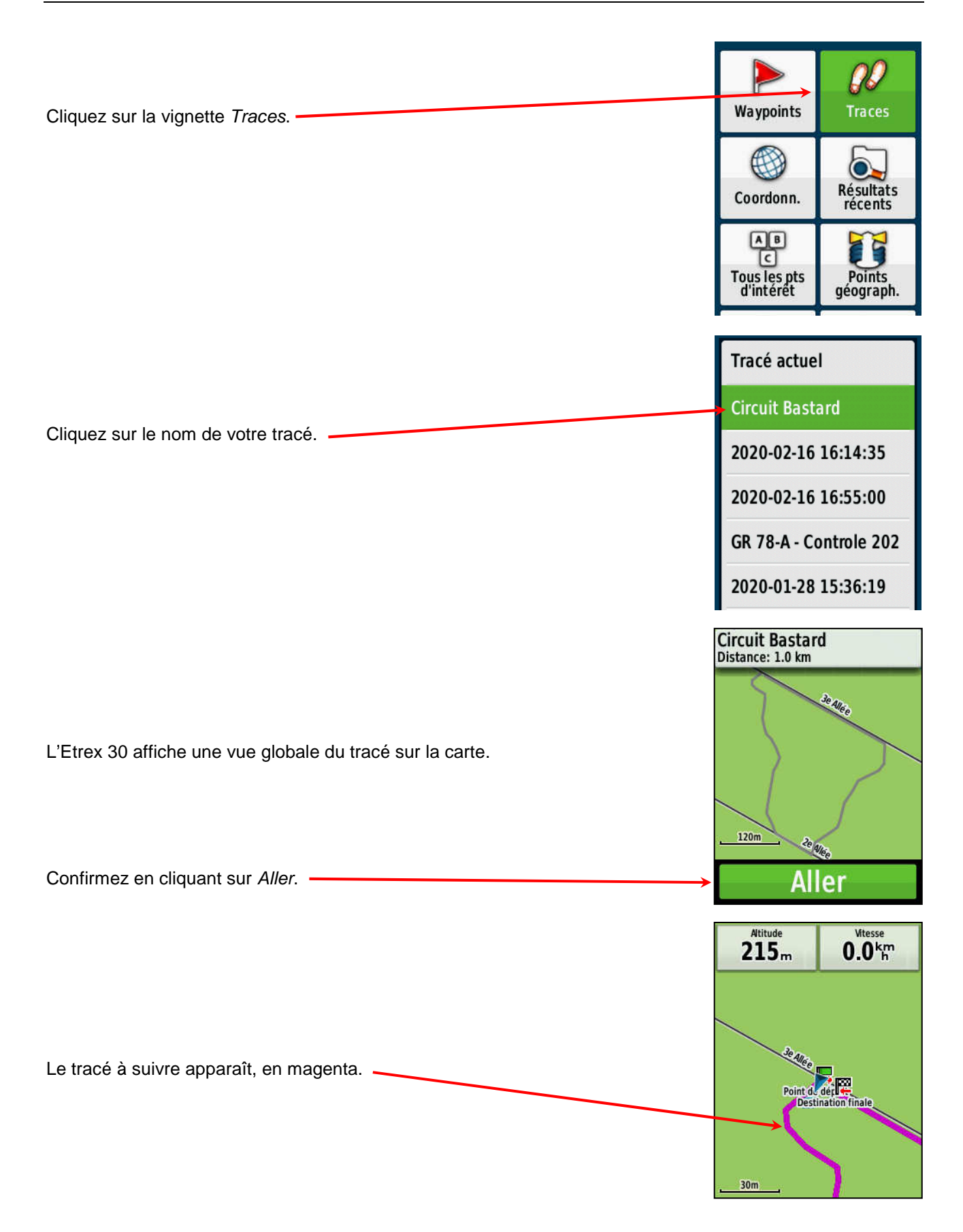

Il suffit ensuite de suivre fidèlement ce tracé en jetant un œil, quand c'est nécessaire, à l'écran du GPS pour vérifier qu'on est sur la bonne piste et en jouant du zoom s'il le faut.

Le tracé à suivre est en magenta, votre trace est en rouge.

Il n'est pas interdit, bien au contraire, de jeter aussi un coup d'œil au paysage !

### 6.2. SAUVEGARDE DE LA TRACE

À la fin de la randonnée, vous voudrez peut-être sauvegarder cette trace, en suivant ces instructions :

- affichez le Menu principal en appuyant 2 fois sur la touche menu;
- cliquez sur Gest. de tracés > Tracé actuel > Enreg. le tracé ;
- saisissez éventuellement le nom de la trace, sinon, plus rapide et aussi bien, laissez la date comme nom;
- cliquez sur Terminé ;
- à la question qui suit : Effacer le tracé actuel et les données associées ? répondez en cliquant sur Oui.
- Appuyez sur la touche back pour sortir.

Vous pourrez importer cette trace dans un logiciel cartographique comme BaseCamp et ainsi comparer votre trace au tracé prévu, nettoyer votre trace et la partager avec vos amis.

## 7. EXPORTATION DANS VOTRE COMPTE SITYTRAIL

Pour utiliser le même tracé, *Circuit Bastard*, dans SityTrail, vous devez d'abord l'exporter vers votre compte SityTrail à partir de votre dossier *Mes GPX*.

Ouvrez SityTrail et rendez-vous sur votre page Tableau de Bord.

Cliquez sur le bouton Importer, situé vers le bas de cette page.

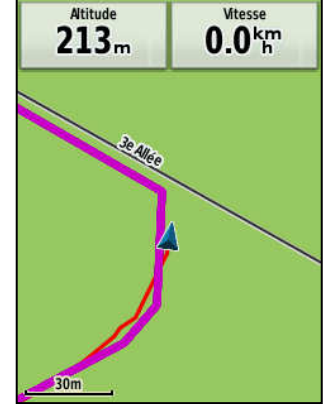

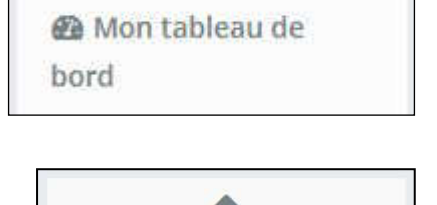

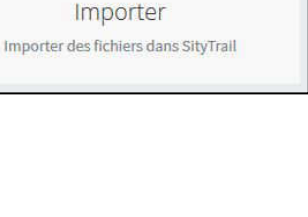

| Г                                                                                                    |                                                                                                    |                                                                       |                                                                                                    |
|----------------------------------------------------------------------------------------------------|----------------------------------------------------------------------------------------------------|-----------------------------------------------------------------------|----------------------------------------------------------------------------------------------------|
|                                                                                                    | Importer                                                                                                    |                                                                       |                                                                                                    |
|                                                                                                    | Cette page vous permet d'importer des données de randonnées ou de points d'intérêt dans SityTrail.<br>Définissez les paramètres ci-dessous et faites glisser vos fichiers dans le cadre pour les importer.<br>Formats de fichiers acceptés : GPX |                                                                       |                                                                                                    |
| Une nouvelle fenêtre <i>Importer</i><br>vous invite à définir le nom donné à                                                                 | 1. Définissez les paramètres                                                                                                    |                                                                       |                                                                                                    |
| nom du fichier importé.                                                                                                    | Nom des éléments à importer 😡                                                                                                    | Sur base du nom du fichier importé                                    |                                                                                                    |
| Définissez dans quelle liste il sera                                                                                                    | Importer dans la liste                                                                                                    | Mes GPX importés                                                      |                                                                                                    |
| importe : Mes GPX importes.                                                                                                    | Catégorie (Randonnées) 😡                                                                                                    | Marche                                                                |                                                                                                    |
| (Randonnées) : <i>Marche</i> .                                                                                                    | Catégorie (Points d'intérêt) 😡                                                                                                    | Catégorie                                                             |                                                                                                    |
| Définissez la visibilité : <i>Moi uniquement</i> .                                                                                           | Visible par                                                                                                    | Moi uniquement                                                        |                                                                                                    |
| Cliquez ensuite dans le cadre rouge<br>et naviguez jusqu'à votre fichier GPX<br>pour le sélectionner.<br>Vous pouvez importer plusieurs GPX. | Faites glisser vos fichiers à impo                                                                                                    | C pour ouvrir la boite de sélection                                   | · · · · · · · · · · · · · · · · · · ·                                                                                                    |
| L'opération est confirmée :                                                                                                    |                                                                                                    | 2. Faites glisser vos fichiers<br>6.7 KB<br>Circuit Basta             | s                                                                                                    |
| et, en retournant dans votre tableau de tracé en tête de liste.                                                                              | e bord, vous retrouverez ce                                                                                                    | Mes dernières randonnées          Circuit Bastard         Image: buzy | and the second second sec |

# 8. SUR LE TERRAIN AVEC SITYTRAIL

## 8.1. ACTIVER LE TRACÉ SOUHAITÉ

Au point de départ, ouvrez l'appli SityTrail et retrouvez la rando que vous voulez suivre (ici « Palouma ») sous l'onglet *Mon compte*, dans votre liste *Téléchargé / stocké*...

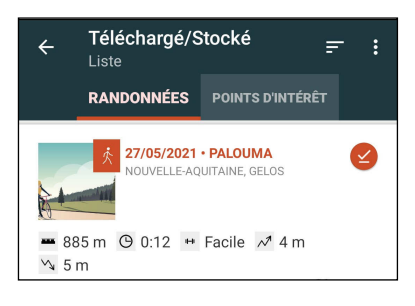

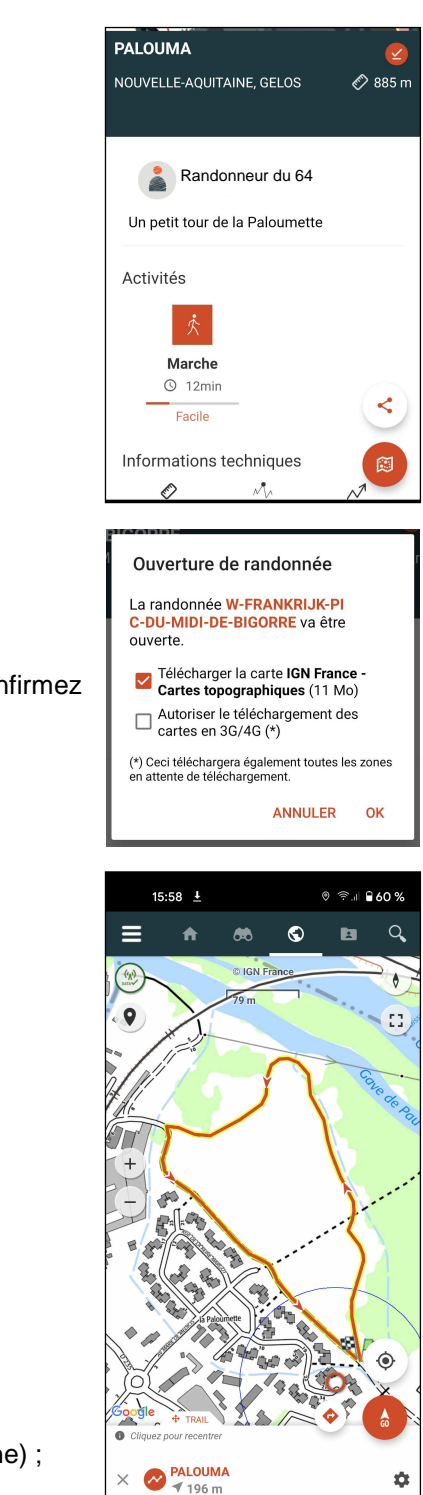

- et touchez sa vignette pour accéder à sa fiche...
- sur cette fiche, touchez le bouton Carte
- le cas échéant, si les cartes n'ont pas déjà été téléchargées, confirmez par OK;

touchez le bouton Go

pour activer le suivi (une musique sonne) ;

- sous l'onglet REC, déclenchez l'enregistrement de votre trace avec le bouton Enregistrer (un ding ! retentit, le bouton devient vert);
- vous pouvez (enfin !) partir.

La navigation se fait en regardant l'écran de SityTrail : vous voyez le tracé que vous devez normalement suivre et d'une autre couleur la trace que votre GPS enregistre.

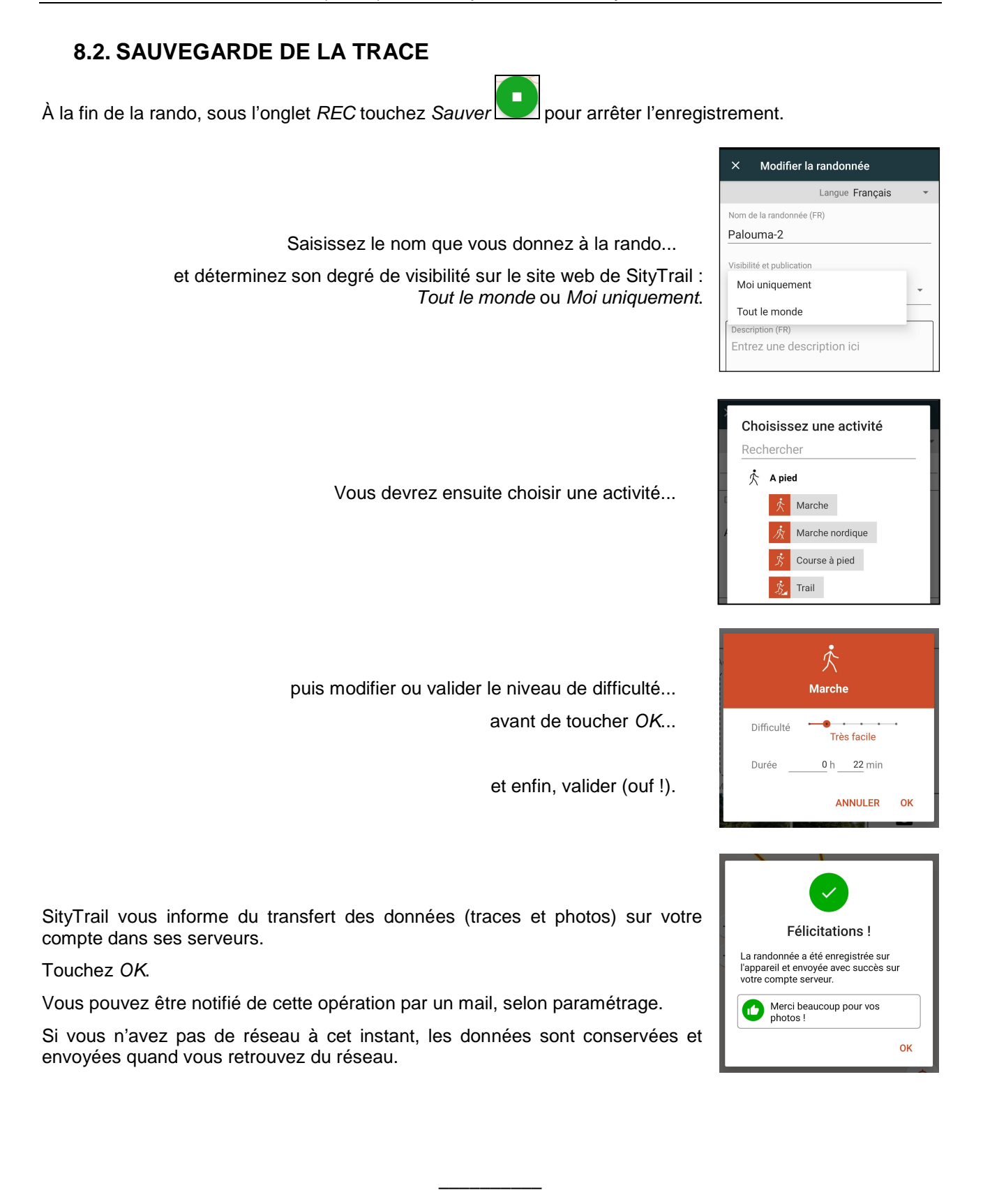